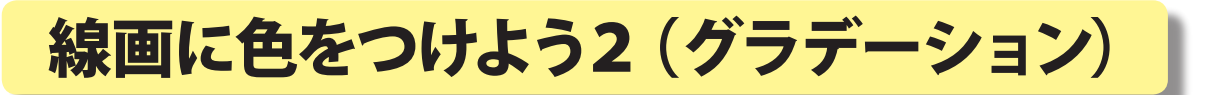

熊本大学教育学部附属小学校 前田康裕 KEY WORD - 自動選択ツール グラデーションツール

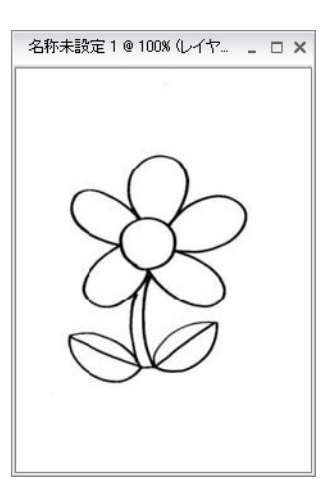

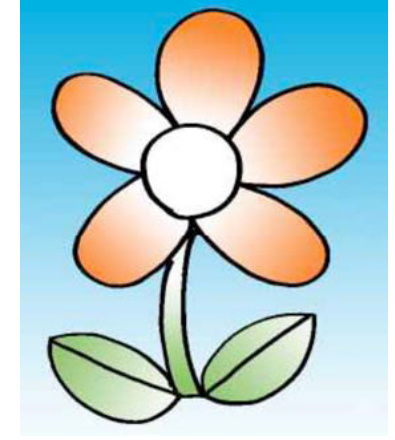

1.「自動選択ツール」をえらび、ぬりたいところを クリックする([写真編集モード])

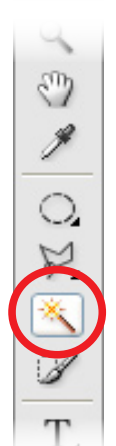

えらばれたところが 点線でかこまれます

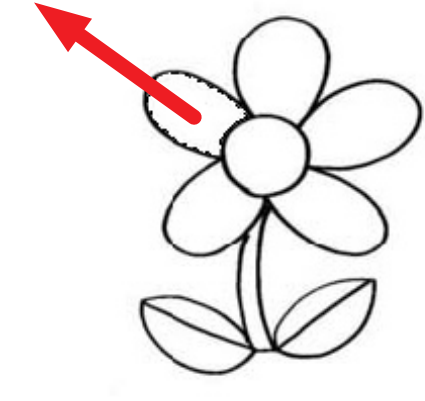

2.「グラデーションツール」を えらぶ

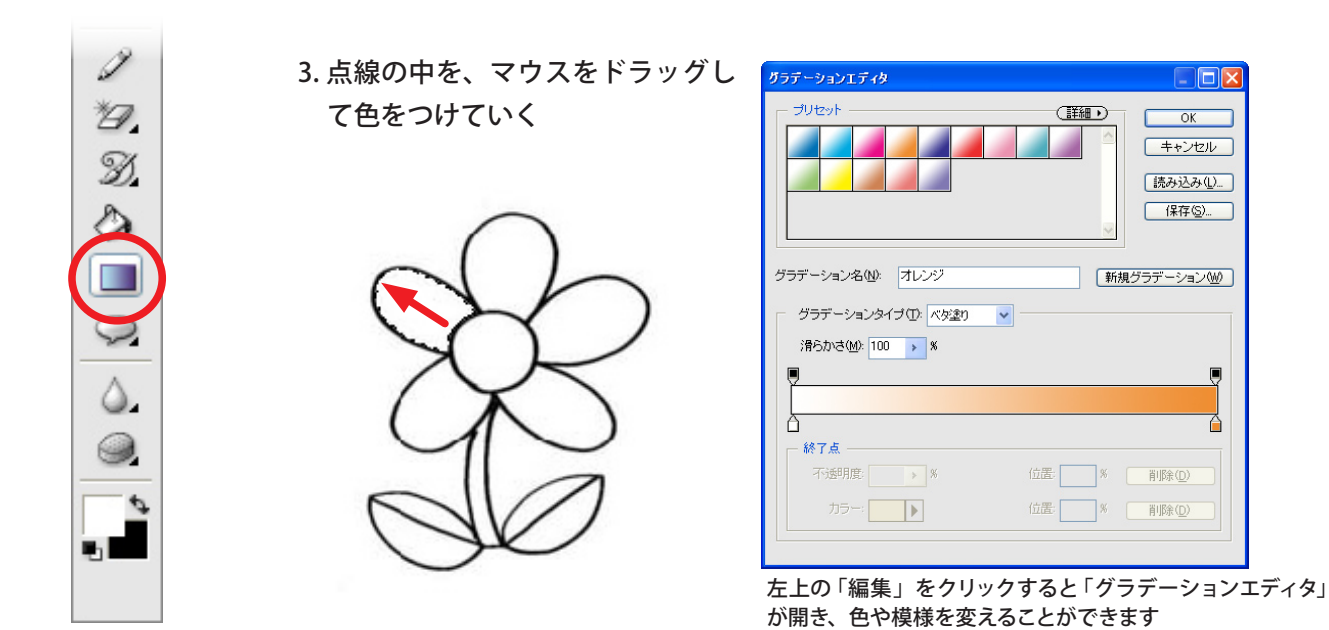